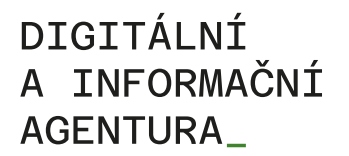

### Kompendium k vyplňování informací o službách veřejné správy do ohlášení agendy

dle zákona č. 111/2009 Sb., o základních registrech

Ohledně vyplňování informací o službách veřejné správy (VS) poskytovaných agendou jsou možné čtyři varianty:

- právní předpis vymezující agendu služby VS neobsahuje,
- právní předpis vymezující agendu služby VS obsahuje, ale jejich popis nyní nechcete řešit,
- právní předpis vymezující agendu služby VS obsahuje a nyní je chcete definovat,
- agenda obsahovala úkony na žádost, které byly zmigrovány na služby VS.

#### Společný úvodní postup pro všechny varianty:

Vyplnění informací k poskytovaným službám VS do platné agendy lze provést pouze změnou agendy, k čemuž doporučujeme tento postup:

- 1. Přihlaste se do AIS působnostního na https://rpp-ais.egon.gov.cz/AISP/verejne/
- 2. V Katalogu agend vyberte volbu Změna agendy, po rozkliknuti se objeví seznam Vašich agend ve stavu schváleno nebo zpochybněno.
- 3. Vyberte agendu ve které chcete doplniť informace o poskytovaných službách VS a na dotaz systému *Opravdu si přejete vytvořit nové ohlášení (změnu agendy) na základě vybrané agendy?* potvrďte ANO.
- 4. Nyní se Vám nabídne obrazovka s detailem ohlášení agendy, kde můžete provádět potřebné změny na jednotlivých záložkách v režimu editace (ikona tužky).

#### Pokud právní předpis vymezující agendu služby VS neobsahuje

5. Na záložce *Služby VS* na řádku *Právní předpisy definující agendu vymezují služby VS* zadejte Ne. Při schvalování ohlášení agendy se k tomuto vyjádří správce katalogu služeb.

# Pokud právní předpis vymezující agendu služby VS obsahuje, ale jejich popis nyní nechcete řešit,

5. Na záložce Služby VS na řádku Právní předpisy definující agendu vymezují služby VS zadejte Ano (služby není nutné přidat hned). Předpokládá se, že doplnění služeb provedete do konce roku 2020.

#### Pokud právní předpis vymezující agendu služby VS obsahuje a nyní je chcete definovat

- 5. Na záložce Služby VS na řádku Právní předpisy definující agendu vymezují služby VS zadejte Ano (služby není nutné přidat hned). Poté klikněte na tlačítko Přidat službu agendy a zvolte, zda budete definovat novou službu nebo vytvoříte službu ze šablony nebo zkopírujete existující službu.
- 5.1. Při definování nové služby postupně vyplňte hlavní atributy služby, právní předpis, přiřaďte službu k příslušné činnosti, upravte seznam OVM a definujte místní příslušnost. V případě potřeby je možné tyto údaje dodatečně upravovat pomocí tlačítka *Definovat hlavní atributy*. Návazně definujte úkony, které se ve službě vyskytují, kliknutím na *Přidat úkon*. Zde také máte na výběr z možností nový úkon, vytvořit úkon ze šablony a kopírovat existující úkon. Při definování nového úkonu postupně vyplňte hlavní atributy úkonu, právní předpis a přiřaďte obslužný kanál. Nakonec vždy klikněte na *Uložit*.

Vysvětlení jednotlivých atributů naleznete v Metodice pro evidenci služeb VS, jejich úkonů a plánu digitalizace (odkaz níže).

## DIGITÁLNÍ A INFORMAČNÍ AGENTURA\_

Poslední verze tohoto návodu je ze dne 01. 07. 2024 (a)

- 5.2 Pokud zvolíte vytvoření služby ze šablony, zobrazí se Vám nabídka dostupných šablon, zde klikněte na tu pro Vás nejvhodnější a dejte *ULOŽIT*. Tím se ze šablony předvyplní některé atributy, nyní je třeba tyto údaje zaktualizovat a doplnit chybějící postupem stejným jako v případě vytvoření nové služby.
- 5.3 Pokud zvolíte vytvoření služby zkopírováním existující služby, musíte nejprve určit existující službu zadáním např. kódu agendy, názvu agendy, identifikátoru služby či názvu služby a poté dejte ULOŽIT. Tím se z vybrané služby předvyplní atributy nové služby, nyní je třeba tyto údaje zaktualizovat, popř. doplnit chybějící postupem stejným jako v případě vytvoření nové služby.

#### Pokud agenda obsahovala úkony na žádost, které byly zmigrovány na služby VS

- 5. Na záložce Služby VS na řádku Právní předpisy definující agendu vymezují služby VS zkontrolujte, že je zadáno Ano (služby není nutné přidat hned).
- 5.1. Zkontrolujte, že všechny hodnoty atributů odpovídají. V případě potřeby je možné tyto údaje dodatečně upravovat pomocí tlačítka *Definovat hlavní atributy*. Návazně definujte úkony, které se ve službě vyskytují, kliknutím na *Přidat úkon*. Zde také máte na výběr z možností nový úkon, vytvořit úkon ze šablony a kopírovat existující úkon. Při definování nového úkonu postupně vyplňte hlavní atributy úkonu, právní předpis a přiřaďte obslužný kanál. Nakonec vždy klikněte na *Uložit*.

Vysvětlení jednotlivých atributů naleznete v Metodice pro evidenci služeb VS, jejich úkonů a plánu digitalizace (odkaz níže).

#### Společný závěrečný postup

- 6. Rozpracovanou verzi ohlášení můžete uložit a vrátit se k ní po čase, pak ji naleznete v přehledu *Vytvoření nového ohlášení agendy*.
- 7. Nakonec na záložce *Definice* zaktualizujte datum platnosti agendy a na záložce *Činnosti* tlačítkem *Nastavit datumy dle agendy* zaktualizujete najednou i u všech činností.
- 8. Výslednou verzi agendy zašlete k registraci MV a tím je Vaše úloha splněna.
- 9. Systém zajistí, že nové ohlášení posoudí nejen správci ZR / AIS, ke kterým bude agenda požadovat přístup, ale nově i správce katalogu služeb, který posoudí, zda je Vaše agenda ohlášena v souladu s Metodikou pro evidenci služeb VS, jejich úkonů a plánu digitalizace.
- 10. Pokud budou stanoviska kladná, správce RPP zaregistruje novou verzi agendy, sdělí Vám informaci o její registraci a těm OVM, kterých se dotkly změny agendy, sdělí i výzvu k oznámení působnosti OVM v agendě.
- 11. Pokud bude jedno či více stanovisek nesouhlasných, ohlášení se Vám vrátí k dopracování. Důvody odmítnutí naleznete barevně označené na záložkách *Služby VS, Oprávnění k ZR* nebo *Oprávnění k agendám*. Doporučujeme udělat si export ohlášení do XLSX (Excelu) či do PDF, abyste měli jistotu, že vidíte úplné zdůvodnění. Po opravě zašlete agendu opět k registraci MV.

Pro výše uvedené úpravy využijte Metodiku pro evidenci služeb VS, jejich úkonů a plánu digitalizace, příp. její přílohy, které jsou přístupné na

https://www.szrcr.cz/cs/registr-prav-a-povinnosti/dokumenty-k-problematice-rpp

Kompletní manuál AIS RPP působnostního naleznete na adrese <u>https://rpp-ais.egon.gov.cz/AISP/help/index.html</u>.

Návod je ke stažení na adrese: <u>www.dia.gov.cz</u> Menu: / eGovernment / Návody ke stažení / Nebo přímo na adrese: <u>https://www.dia.gov.cz/egovernment/navody-ke-stazeni/</u> Pokud v tomto návodu chybí odpověď na Váš dotaz, napište nám to. Adresu najdete na konci tohoto návodu.

## DIGITÁLNÍ A INFORMAČNÍ AGENTURA\_

Poslední verze tohoto návodu je ze dne 01. 07. 2024 (a)

Můžete nám napsat na adresu: <u>posta@dia.gov.cz</u> nebo do datové schránky **yukd8p7** Při veškeré komunikaci uvádějte vždy vaše IČO a naše číslo jednací. Vyřizuje: Digitální a informační agentura IČO 17651921 <u>www.dia.gov.cz</u>, Mgr. Radim Brňák